## Инструкция по внесению изменений в план-график в системе АИС МЗ

Для внесения изменений в опубликованный план-график закупок необходимо на форме «Планы-графики размещения заказов» нажать на кнопку действия», далее «Внести изменения» (см. рис.1)

|                                                                                                    | <u>16.01.2016 13:54 (+03:00)</u>   . 🖓   Хомич Андрей Борисович   Выйти | Действия над документом                                                                                                    |
|----------------------------------------------------------------------------------------------------|-------------------------------------------------------------------------|----------------------------------------------------------------------------------------------------|
| Информация Управление закупками Участие в закупках Справочники ИМЦ                                                                                                    | Личный кабинет                                                          | Поставить на учет<br>Статуо документа должен быть в состоянии "В работе"                                                     |
| Главная ў Планирование<br>Планы-графики размещения заказов                                                                                                    |                                                                         | Согласовать<br>• Статую документа должен быть в состолнии "Поставлен на учет"<br>• Нет доступа<br>• Документ утвержден в СПГ |
| <u>p</u>                                                                                                    |                                                                         | Отправить на согласование<br>Статуо документа должен быть в состолнии "Поставлен на учет"<br>Вернуть в предыдущий статуо     |
| Растораний<br>номер<br>дорумента редалции год Наименование документа Заказчик<br>в в с в в с в в с в в в в в в в в в в в                                                                                                    | Дата постановки Дата<br>на учет утверждения размещения Статус           | Статую документа должен быть в состолнии "Поставлен на учет" или<br>"Согласован"<br>Внести изменения                         |
| 2 2016 План-график разнещения заказов на поставку товаров, Аднинистрации<br>выполнение работ, оказание услуг для обястичния<br>государственных и уничистичных на учисти на обястичния<br>государственных и уничистичных на учисти на от округа город | 16.01.2016 13:08 16.01.2016 13:54 - Утвержден                           | Отменить изменение<br>Статус документа должен быть в состоянии "В работе" или "Удален"                                       |
| Bcaro samicai: 1                                                                                                    |                                                                         | Утвердить<br>• Нет доступа<br>• Статус документа должен быть в состоянии "Corласован"                                        |
|                                                                                                    | Нажимаем на кнопку действия                                             | Удалить<br>• Разрешено удаление документа только 0-й редакции<br>• Статус документа должен быть в состоянии "В работе"       |
|                                                                                                    | и в появиви                                                             | печать по форме ООС<br>пемся меню выбираем «Внести изменения»                                                                |

Рис.1

Во вкладке «Позиции» на позиции, в которую необходимо внести изменения нажимаем на

кнопку действие», далее «Внести изменения», выбрать «Основание внесения изменений» и нажать кнопку «Сохранить» (см. рис.2; рис.3, рис. 4)

| P                           |          |                           |                     |                             |                                |                   |                                  |                                |                              |                                               |                                    |                       | 16.01.2016                   | 14:01 (+03:0) | 0) . 🖓 🛛 Хомич Андреї                 | 1 Борисович       | Выйти |
|-----------------------------|----------|---------------------------|---------------------|-----------------------------|--------------------------------|-------------------|----------------------------------|--------------------------------|------------------------------|-----------------------------------------------|------------------------------------|-----------------------|------------------------------|---------------|---------------------------------------|-------------------|-------|
| *                           | BO       | POHE                      | Ж                   |                             |                                |                   |                                  |                                |                              |                                               |                                    |                       |                              |               | · ·                                   | fre f             |       |
| 0 sere                      | И        | нформация                 | Управлени           | е закупками Учас            | тие в закупках Спра            | вочники І         | ИМЦ Личный каб                   | инет                           |                              |                                               |                                    |                       |                              |               |                                       | 8                 | -4    |
| Главная                     | ) План   | прование ]                | Планы-гра           | фики размещ                 |                                |                   |                                  |                                |                              |                                               |                                    |                       |                              |               |                                       |                   |       |
| Доку<br>госуд               | мент     | : План<br>веннь           | н-графи<br>ых и му  | ик размещи<br>ниципальн     | ения заказоных нужд на         | в на по<br>2016 г | оставку тов<br>год               | заров, вы                      | ыполнение                    | е работ,                                      | оказані                            | ие услу               | г для об                     | еспече        | ния                                   |                   |       |
| Эсновная и                  | нформаци | позиции                   | История дейс        | ствий Версии докумен        | нта Включен в документи        | ы Итоговые        | показатели                       |                                |                              |                                               |                                    |                       |                              |               |                                       |                   |       |
| Способ о                    | пределен | ия поставщия              | (a 👐 11 T           | Выбираем                    | вкладку «Позици                | и»                |                                  |                                |                              |                                               |                                    |                       |                              |               |                                       |                   |       |
| Системн                     | ый       | Порядковый<br>номер запис | Номер<br>и редакции | Реестровый номер<br>позиции | Наименование предмет контракта | а Категория       | Обоснование внесени<br>изменений | Срок<br>я размещения<br>заказа | Срок исполнения<br>контракта | начальная<br>(максимальная)<br>цена контракта | Размер<br>выплат в<br>текущем году | Опубликован<br>на ООС | а Статус задания<br>на торги | Статус        | Направлена на<br>подготовку к закупке | Повторны<br>торги | ie    |
|                             | I L Y    | 1 2 E                     | T TE É              | T TELT                      | THE T                          | TELY              | ΈĒ                               | T TE É                         | T TEL                        | TELY                                          | TELT                               | TEL                   | TEL                          | r 7           | TE É.                                 | THE               | r     |
| → Запрос                    | сотирово | к                         |                     |                             |                                |                   |                                  |                                |                              |                                               |                                    |                       |                              |               |                                       |                   |       |
| •                           | 726295   | 1                         | 2                   | 1                           | Поставка мебели                |                   |                                  | 05.2016                        | 07.2016                      | 500 000.00                                    | 500 000.00                         |                       |                              | Утверждена    |                                       |                   |       |
| <ul> <li>Электро</li> </ul> | нный ау  | кцион                     |                     |                             |                                |                   |                                  |                                |                              |                                               |                                    |                       |                              |               |                                       |                   | _     |
|                             | 720070   |                           | 1                   | 1                           | Поставка продуктов<br>питания  |                   | 2                                | 06.2016                        | 12.2016                      | 1 250 000.00                                  | 1 250 000.00                       | -                     | a.                           | Утверждена    |                                       | 0                 | X     |
| Bcero san                   | исей: 2  |                           |                     |                             |                                |                   |                                  |                                |                              |                                               | -                                  |                       |                              |               |                                       | -                 | _     |
|                             |          |                           |                     |                             |                                |                   |                                  |                                |                              |                                               |                                    | Ha                    | против пози                  | ции, подл     | ежащей                                |                   |       |
|                             |          |                           |                     |                             |                                |                   |                                  |                                |                              |                                               | C                                  | редактиро             | ванию, пажи                  | імасм па к    | нопку действия                        |                   |       |
|                             |          |                           |                     |                             |                                |                   |                                  | $\mathbf{P}$                   | ис.2                         |                                               |                                    |                       |                              |               |                                       |                   |       |
|                             |          |                           |                     |                             |                                |                   |                                  |                                |                              |                                               |                                    |                       |                              |               |                                       |                   |       |
|                             |          |                           |                     |                             |                                |                   |                                  |                                |                              |                                               |                                    |                       |                              |               |                                       |                   |       |
| (COLOR)                     |          |                           |                     |                             |                                |                   |                                  |                                |                              |                                               |                                    |                       |                              |               |                                       |                   | >     |
| W                           | Do       | DOLLEY                    |                     |                             |                                |                   |                                  |                                |                              |                                               |                                    |                       | Действия                     | над поз       | ицией плана-                          | графика           | 1     |
| 0                           | BO       | POHE)                     | il a                |                             |                                |                   |                                  |                                |                              |                                               |                                    |                       |                              |               |                                       |                   |       |

|                                                                                                    | Информация                          | Управление        | вакупками Учас              | пе в закупках Справо            | чники ИМЦ Личны                       | й кабинет                           |                              |                                                    |                                      |                                                                                                    | Изменить порядковый номер позиции<br>• Статус позиции должен быть в состоянии "Черновик" или "В работе"<br>• Нет доступа              |  |  |
|----------------------------------------------------------------------------------------------------|-------------------------------------|-------------------|-----------------------------|---------------------------------|---------------------------------------|-------------------------------------|------------------------------|----------------------------------------------------|--------------------------------------|----------------------------------------------------------------------------------------------------|----------------------------------------------------------------------------------------------------|--|--|
| Главная ) Планирование ) Планы-графики размещ<br>Документ: План-график размещения заказов на поставку товаров, выполнение работ, оказание услу<br>государственных и муниципальных нужд на 2016 год<br>оснаная информация Париция Питовия действий верои должената. Включен в делучетах. Итогере подателя |                                     |                   |                             |                                 |                                       |                                     |                              |                                                    |                                      | Перенестия работу<br>Статус позвции должен быть в состоянии "Чернови."<br>Проверить даявале<br>Поставить на учет<br>Статус позвции должен быть в состоянии "В работе"<br>Направить на подготовку к закулке |                                                                                                    |  |  |
|                                                                                                    |                                     |                   |                             |                                 |                                       |                                     |                              |                                                    | е услу                               |                                                                                                    |                                                                                                    |  |  |
|                                                                                                    |                                     |                   |                             |                                 |                                       |                                     |                              |                                                    |                                      |                                                                                                    |                                                                                                    |  |  |
|                                                                                                    |                                     |                   |                             |                                 |                                       |                                     |                              |                                                    |                                      |                                                                                                    |                                                                                                    |  |  |
| Способ опреде                                                                                                    | Способ определения поставщика 😻 🎼 🔻 |                   |                             |                                 |                                       |                                     |                              |                                                    |                                      |                                                                                                    | Внести изменения                                                                                                    |  |  |
| Системный номер                                                                                                    | Порядковый номер записи             | Номер<br>редакции | Реестровый номер<br>позиции | Наименование предмета контракта | Обоснование вн<br>Категория изменений | есения Срок<br>размещения<br>заказа | Срок исполнения<br>контракта | начальная<br>(максимальная)<br>цена контракта<br>т | азмер<br>ыплат в О<br>екущем году на | публикован.<br>1 ООС<br>1 1 1 1                                                                                                    | Включить в закутку<br>• Забложровано настройками достута<br>• Действие достутно для многолотовых спосебов                             |  |  |
| Запрос котир                                                                                                    | овок<br>95 2                        | 1                 |                             | Поставка мебели                 |                                       | 05.2016                             | 07.2016                      | 500 000.00                                         | 500 000.00                           | -                                                                                                    | Отменить изменение<br>• Позиция не изменялась<br>• Статус позиции должен быть в состоянии "В работе" или "Удалена"                    |  |  |
| <ul> <li>Электронный</li> </ul>                                                                                                    | аукцион                             |                   |                             |                                 |                                       |                                     |                              |                                                    |                                      |                                                                                                    | Откатить                                                                                                    |  |  |
| 72007<br>Всего записей: 2                                                                                                    | 70 1<br>?                           | 1                 |                             | Поставка продуктов<br>питания   | ÷                                     | 06.2016                             | 12.2016                      | 1 250 000.00                                       | 1 250 000.00                         | *                                                                                                    | Удалить<br>• Разрешено удаление позиции ранее не утверждавшейся<br>• Статус позиции должен быть в состоянии "В работе" или "Черновик" |  |  |
|                                                                                                    |                                     |                   |                             |                                 |                                       |                                     |                              |                                                    |                                      |                                                                                                    | В появившемся меню выбрать<br>«Внести изменения»                                                                                      |  |  |

Рис.3

| ВОРОНЕЖ<br>Информация Управление закупками Участие в закупкам Справочиныя ИМЦ Личинай кабини                                                                                                    |                                                                                                    | Основание внесения изменений                                                                                                    |
|----------------------------------------------------------------------------------------------------|----------------------------------------------------------------------------------------------------|----------------------------------------------------------------------------------------------------|
| Главная ) Планирование ) Плани-графики разнещ<br>Документ: План-графики разнещения заказов на поставку това<br>государственных и муниципальных нужд на 2016 год<br>Основная информация Позиции История действий Верои документа Велочен в документы Итоговые показатели<br>Способ определения поставщика ** IE • | ов, выполнение работ, оказание усл                                                                                                    | Основник В Таяниника волбе чел на 10% стоклосни<br>планируемых к приобрятению товаров, работ,<br>услуг, вызвленные в разулитате подготовки к<br>разнецению консертного заказа, следстве<br>неб о недоклосно различа, вследстве<br>чеб о недоклосно разила, вследстве<br>оказание услуг в соответствии с начальной<br>(пакситанной) ценой кланок-графоккон<br>в Вланению планоритель союза                                                                                                    |
| Системный Порядовый Номер Респровый номер Накиенования предматия Категории изменений.<br>номер залиси редакции позиции контракта Категории изменений.<br>Т В Е ▼ В Е ▼ В Е ▼ В Е ▼ В Е ▼ В Е ▼ В Е ▼<br>- Запрос котировок<br>> 226295 2 1 Поставка набели -<br>- Электронный аукцион                            | соцения<br>развит         Срок исполнения<br>контракта         началения<br>исполнения<br>цена контракта         Развито<br>терущей году         Опублико           III L ▼         III L ▼ <th>разнещения заказа, срока исполнения<br/>«отрени заказа, срока исполнения<br/>органо предускотреного планон-графикон<br/>разлещения заказа<br/>о Србаеващейся законочни от<br/>использования текущет финаковон году<br/>боджетых асоктования в соответстви и<br/>законодательствое Российской Федерации<br/>о При возникновени по соответся,</th> | разнещения заказа, срока исполнения<br>«отрени заказа, срока исполнения<br>органо предускотреного планон-графикон<br>разлещения заказа<br>о Србаеващейся законочни от<br>использования текущет финаковон году<br>боджетых асоктования в соответстви и<br>законодательствое Российской Федерации<br>о При возникновени по соответся,                                                                                                    |
| 720070         1         1         Постанка продуктов         -           Comp samueal: 2         -         -         -         -         -                                                                                                    | 2016 12.2016 1.250.000.00 1.250.000.00 -<br>В появившемся меню<br>изменения и нажат                                                                                                    | правлюдеть которые на дату утверждения<br>⊕ 6 сучие выдати закачнику,<br>уполногоченногу органу предплакия<br>уполногоченногу органу предплакия<br>уполногоченногу аказива бедерального<br>в собере размещения заказов бедерального<br>едерации, органа исслого сагоуправления<br>осостоемного на осубенств Российской<br>едерации, органа исслого сагоуправления<br>носоліской едерации в законодательства<br>Российской едерации в органеция заказов<br>в собере замещения законодательства<br>Российской едерации в органеции заказов<br>в собере замещения законодательства<br>Российской едерации в органие об<br>вниупровании торгов |

Рис. 4

После вышеуказанных действий позиция плана-графика становится доступной для редактирования. После внесения корректной информации в позиции, план-график требуется направить на согласование и утверждение вышестоящую организацию.

Для этого необходимо перейти на вкладку «Планы-графики размещения заказов», нажать на кнопку действия», нажать на кнопку «Поставить на учет» в появившемся меню (см. рис 5).

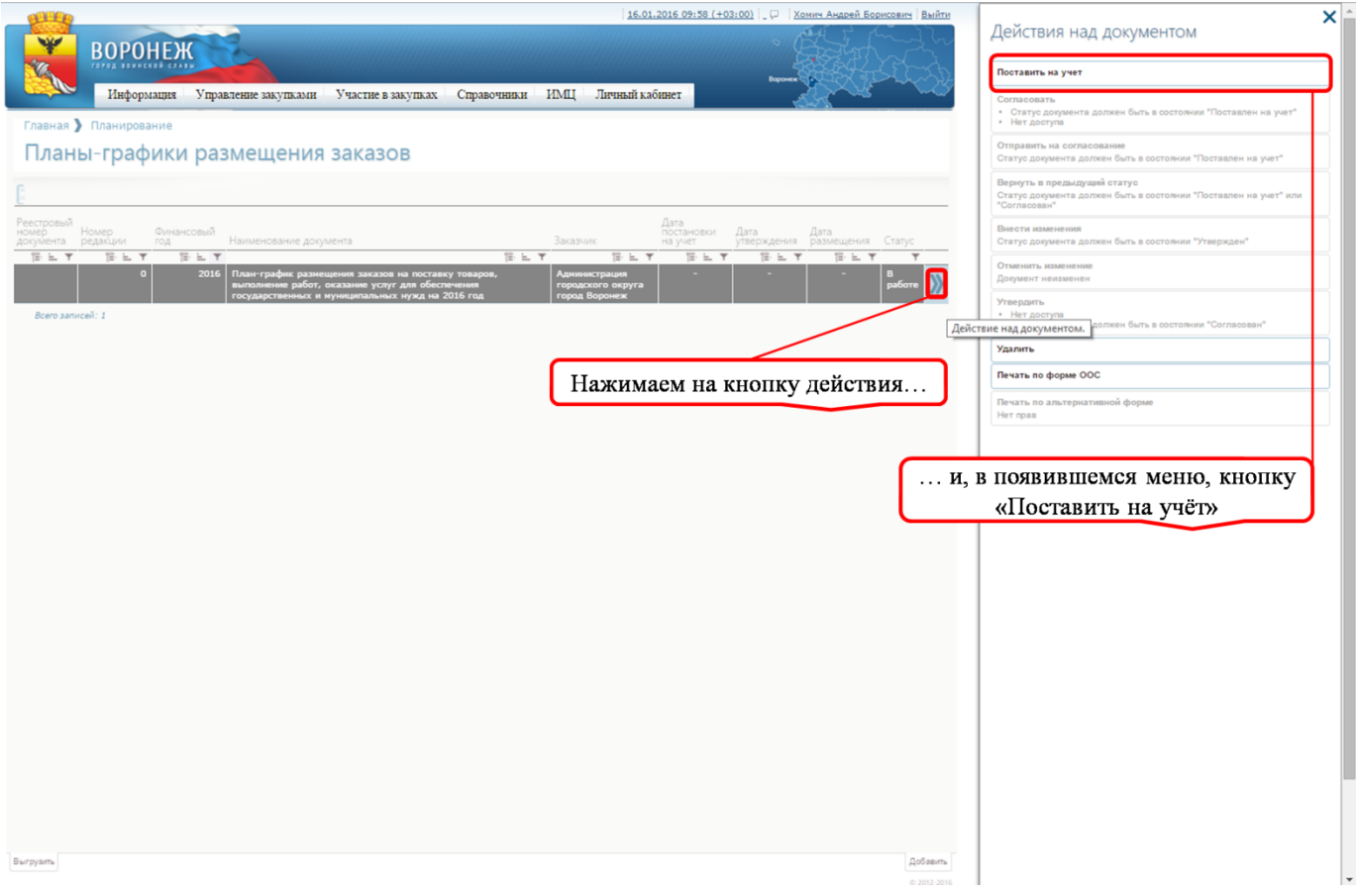

Рис.5

После постановки на учет необходимо нажать на кнопку «Отправить на согласование» (см. рис.6)

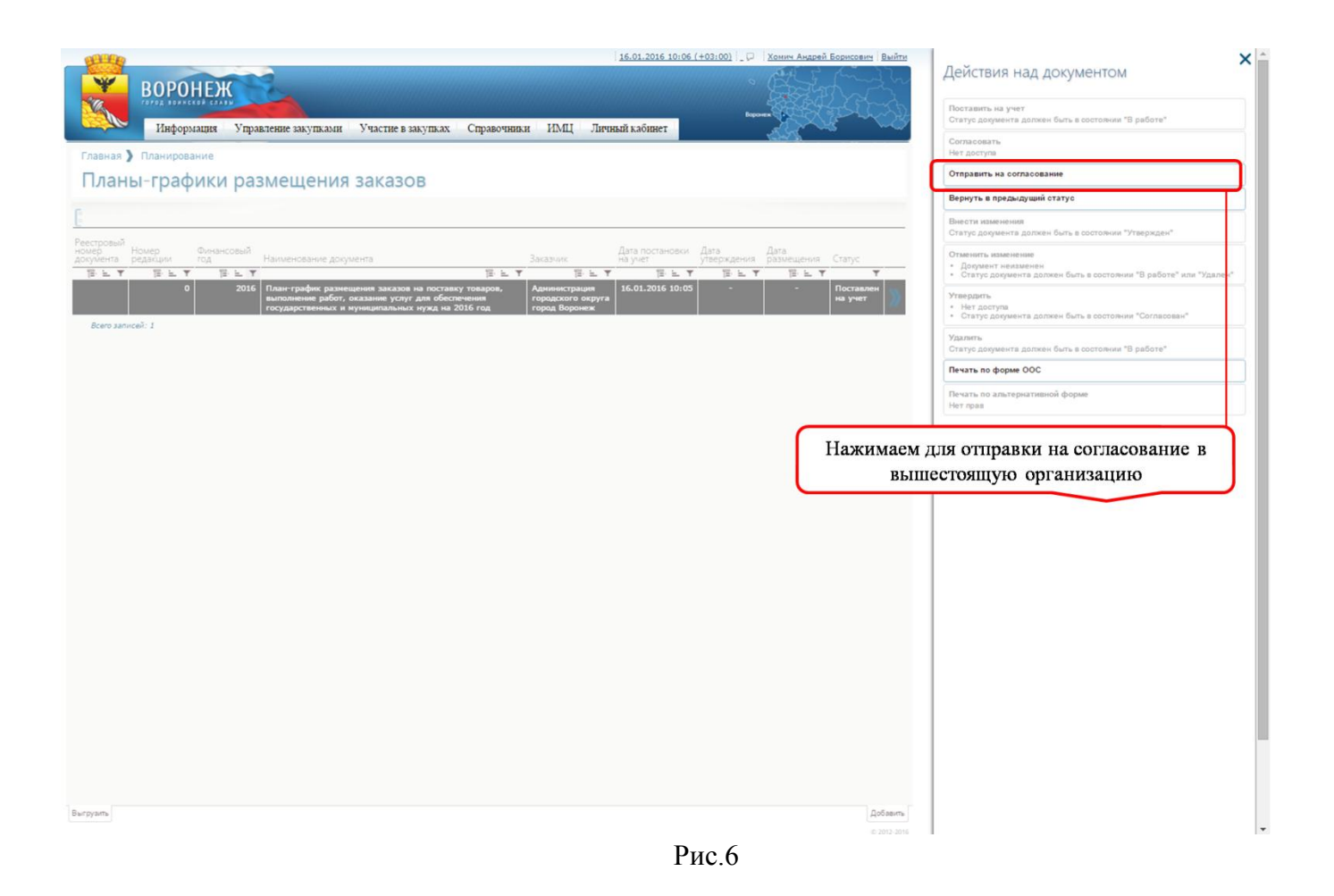

Статус согласования можно отслеживать в одноименной колонке «Статус» списочной формы плана-графика, возможные варианты статуса (см. рис.7, рис.8, рис. 9):

Поставлен на учет; Согласован; Утвержден. 16.01.2016 10:10 (+03:00) 💭 Хомич Андрей Борисович Выйти ВОРОНЕЖ Информация Управление закупками Участие в закупках Справочники ИМЦ Личный кабинет Главная ) Планирование Планы-графики размещения заказов вый Номер Финансовый год Дата постановки Дата Наи Заказч E L Y THE T 12 L T THE T 18. L. Y 12. 1 T TE: 1 12. 1 2016 План-график размещения заказов на поставку товаров, выполнение работ, оказание услуг для обеспечения государственных и муниципальных нужд на 2016 год Администрация городского округа город Воронеж 16.01.2016 10:05 Поставлен на учет 0 Всего записей: 1 В данном поле отслеживается статус плана-графика

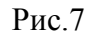

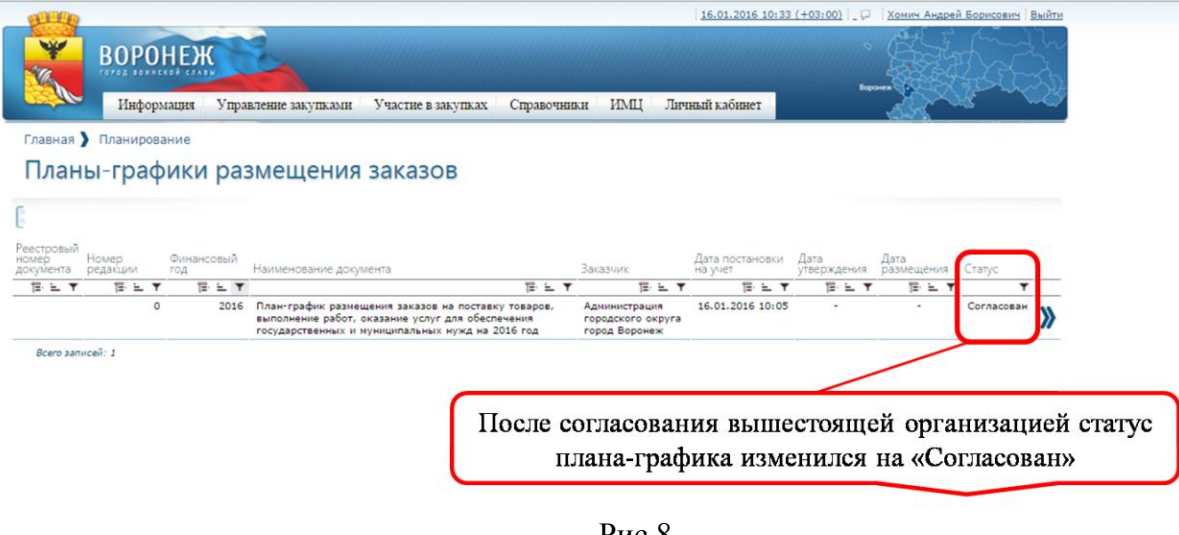

Рис.8

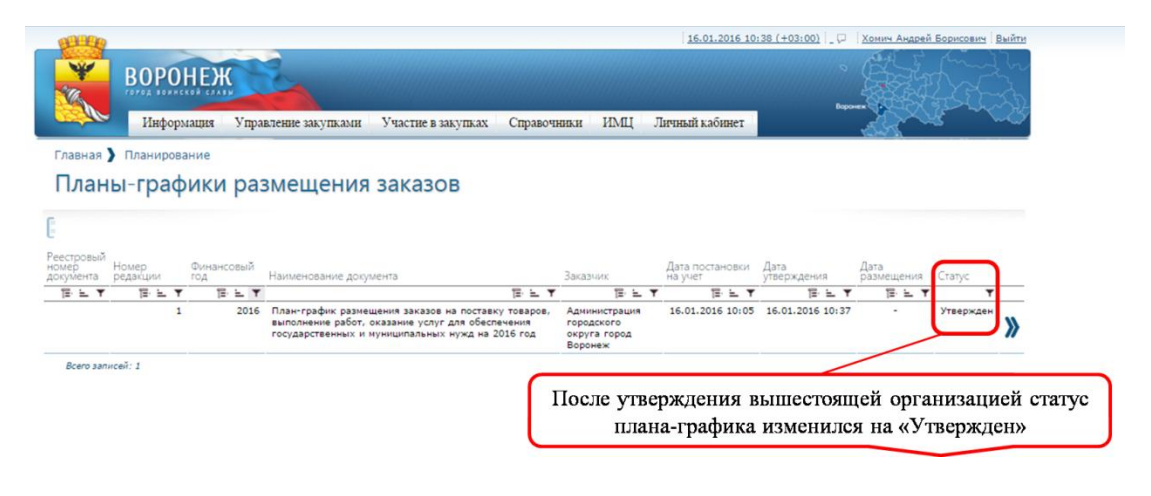

Рис.9

После утверждение плана-графика вышестоящей организацией появляется возможность его отправки на ООС.

Инструкция по отправке плана-графика на ООС размещена на сайте umz-vrn.etc.ru в разделе "Инструкции по работе с сайтом".